#### HyperStudy

# HS-1590: DOE Study Using Madymo

In this tutorial, you will learn how setup a DOE study using Madymo as a solver. Madymo simulation is a crash occupant safety application. The design variables you will be using in this tutorial are the scale of force-penetration curve, the scale of recliner loading function and the position of the head rest. The objective of this tutorial is to study the effect of changing the dummy-seat contact stiffness, seat recliner loading function and the distance between the dummy head and the head rest on the dummy's neck injury criteria.

The files used in this tutorial can be found in <install\_directory>/tutorials/hst/hs-1590/. To run this tutorial, copy the following files to your working/study directory: A\_hffoam\_TEST.xml (Input file for Madymo), d\_hyb350el\_inc.xml, and madymo\_DOE.bat (Batch file for Madymo V7.5).

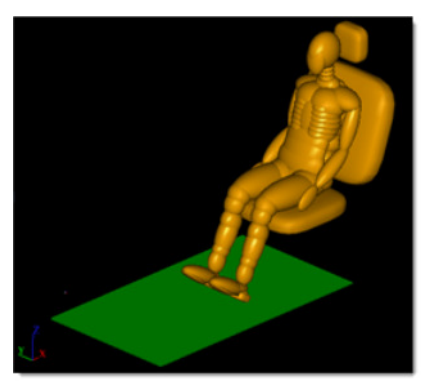

## Step 1: Create the Base Import Template in HyperStudy

- 1. Click **Tools** > **Editor** from the menu bar. The **Parameter Editor** opens.
- 2. In the File field, navigate to your working directory and open the a\_hffoam\_TEST.xml file.
- 3. In the Search area, enter GROUP\_DEFINE.
- 4. Click ▶. HyperStudy highlights GROUP\_DEFINE.
- 5. Under the variable Load\_Function\_scale\_factor, highlight the value 1.0.

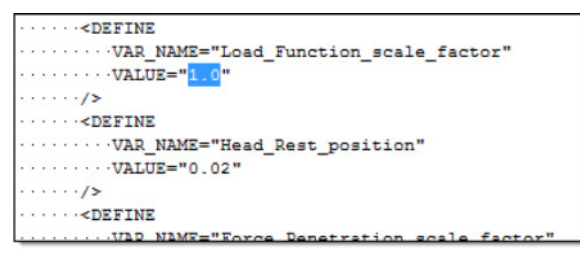

- 6. To create a parameter, right-click on the highlighted fields and select **Create Parameter** from the context sensitive menu.
- 7. In the Parameter varname\_1 dialog, enter Load\_Function\_scale\_factor in the Label field.
- 8. Set the Lower Bound to 0.7, the Initial value to 1.0, and the Upper bound to 1.3.
- 9. Set the Format to %8.5f.
- 10. Click **OK**.

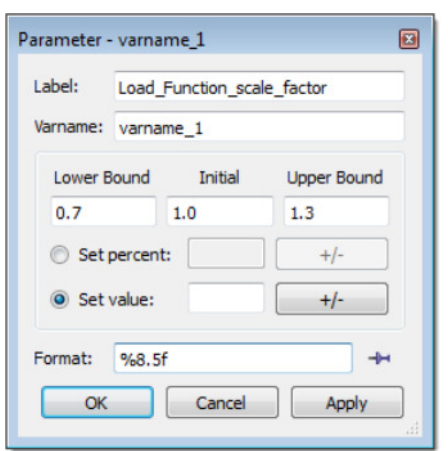

11. Repeat steps 1.3 through 1.10 to create two more parameters using the information provided in the table below.

| Label                          | Lower Bound | Initial value | Upper Bound | Format |
|--------------------------------|-------------|---------------|-------------|--------|
| Head_Rest_position             | 0.00        | 0.02          | 0.04        | %8.5f  |
| Force_Penetration_scale_factor | 0.8         | 1.0           | 1.2         | %8.5f  |

12. Click Save.

- 13. In the Save Template dialog, navigate to your working directory and save the file as a\_hffoam\_TEST.tpl.
- 14. Close the **Parameter Editor** dialog.

#### Step 2: Create the madymo\_DOE.bat File

- 1. In your favorite text editor, open a new file.
- 2. Enter the following text line: "C:\Program Files\Madymo\madymo\_75\em64t-win\bin\madymo75.exe" -i a\_hffoam\_TEST.xml

Note: This example assumes that you are using MADYMO V7.5 on a Microsoft Windows platform.

- 3. Save the file as madymo\_DOE.bat.
- 4. Close the text editor.

#### Step 3: Register Madymo as a Solver Script

- 1. From the menu bar, click *Edit* > *Register Solver Script*.
- 2. In the Register Solver Script dialog, click Add Solver Script.
- 3. In the HyperStudy Add dialog, enter MADYMO\_DOE in the Label and Varname fields.
- 4. For solver script type, select *Generic*.
- 5. Click **OK**.

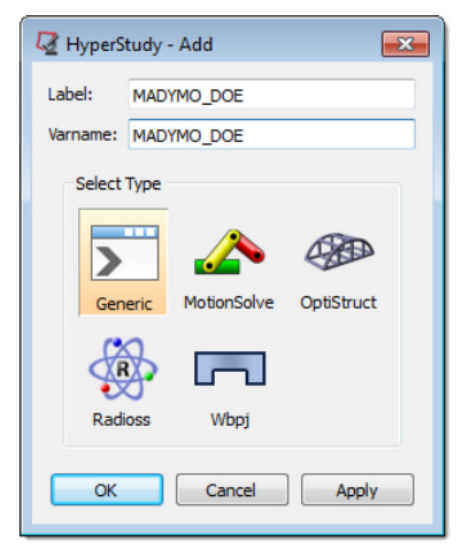

- 6. In the **Path** column of the script **MADYMO\_DOE**, click .
- 7. In the **Open** dialog, navigate to your working directory and open the madymo\_DOE.bat file.
- 8. Click *Close*.

#### Step 4: Perform the Study Setup

- 1. To start a new study, click *File* > *New* from the menu bar, or click *on the toolbar*.
- 2. Optional: In the HyperStudy Add dialog, enter a label for the study in the Label field.
- 3. In the **Location** area, navigate to your working directory.

- 4. Optional. If you would like to create a new study specific folder, select the **Create study directory in subfolder, based on Varname** check box.
- 5. Click **OK**. The study opens in the **Explorer**.

| 🛃 HyperS | tudy - Add                                        |
|----------|---------------------------------------------------|
| Label:   | Study 1                                           |
| Varname: | s_1                                               |
| Location |                                                   |
| С:\Нур   | verStudy\HST Tutorials 🔹 💌                        |
| Crea     | te study directory in subfolder, based on Varname |
|          | OK Cancel                                         |

- 6. To continue on to the **Define models** step, click **Next** twice, or click **Define models** in the **Explorer**.
- 7. To add a model, click **Add Model**.
- 8. In the HyperStudy Add dialog, add one Parameterized File model.

| 🛃 Hypers | Study - Add |            | ×           |
|----------|-------------|------------|-------------|
| Label:   | Model 1     |            |             |
| Varname: | m_1         |            |             |
| Select   | Туре        |            |             |
|          | {}          | <b>f()</b> |             |
| Para     |             |            | Spreadsheet |
| н        | vperMesh    | MotionView | Workbench   |
|          | ОК          | Cancel     | Apply       |

- 9. In the **Resource** column of **Model\_1**, click <sup>(1)</sup>.
- 10. In the **Open File** dialog, navigate to your working directory and open the a\_hffoam\_TEST.tpl file.
- 11. In the **Parameter Editor**, review the a\_hffoam\_TEST.tpl file and then click **OK**.
- 12. In the **Solver input file** column, enter a\_hffoam\_TEST.xml;d\_hyb350el\_inc.xml. This is the name of the solver input file HyperStudy writes during any evaluation.
- 13. In the Solver execution script column, select MADYMO\_DOE (MADYMO\_DOE).

| 🦨 Defi  | ne models |          |            |    |             |          |                                      |                         |                        |
|---------|-----------|----------|------------|----|-------------|----------|--------------------------------------|-------------------------|------------------------|
| 🖸 Add M | odel 🛛    | Remove M | lodel      |    |             |          |                                      |                         |                        |
| Active  | Label     | Varname  | Model Type |    | Resource    |          | Solver input file                    | Solver execution script | Solver input arguments |
| 1 🗸     | Model 1   | m_1      | Parameteri | () | C:/Users/ { | ABC<br>} | a_hffoam_TEST.xml;d_hyb350el_inc.xml | MADYMO_DOE ( M          | Sfile                  |

- 14. Click *Import Variables*. HyperStudy imports three design variables from the a\_hffoam\_TEST.tpl resource file.
- 15. To continue on to the Define design variables step, click Next.
- 16. Review the design variable's lower and upper bound ranges.
- 17. To continue on to the **Specifications** step, click **Next**.

#### Step 5: Perform the Nominal Run

- 1. In the work area, set the **Mode** to **Nominal Run**.
- 2. Click **Apply**.
- 3. To continue on to the **Evaluate** step, click **Next**.

4. In the Settings tab, select the Write, Execute, and Extract check boxes.

| Tasks     | Evolution D | ata 📐 E | volution Plot |                             | •    |
|-----------|-------------|---------|---------------|-----------------------------|------|
| StepIndex | Write       | Execute | Extract       | Vrite<br>Execute<br>Extract | 4    |
|           |             |         |               | 🖹 Run tasks 🗐               | More |

- 5. Click *Evaluate Tasks*. HyperStudy creates an approach/nom\_1/ directory inside the study directory.
- 6. To continue on to the **Define responses** step, click **Next**.

#### Step 6: Create and Define Responses

- 1. To add a response, click **Add Response**.
- 2. In the HyperStudy Add dialog, add four responses labeled: NTF, NTE, NCF, and NCE.

| 2 | Add R  | ne response | es Remove | Response   |              |         |
|---|--------|-------------|-----------|------------|--------------|---------|
|   | Active | Label       | Varname   | Expression | Value        | Comment |
| 1 | V      | NTF         | r_1       |            | NotExtracted |         |
| 2 | V      | NTE         | r_2       |            | NotExtracted |         |
| 3 | V      | NCF         | r_3       |            | NotExtracted |         |
| 4 | V      | NCE         | r_4       |            | NotExtracted |         |

- 3. In the **Expression** column of the response **NTF**, click .....
- 4. In the Expression Builder, click the ASCII Extracts tab.
- 5. To add an extract source, click Add Extract Source.
- 6. In the HyperStudy Add dialog, add one extract source labeled NTF\_peak.
- 7. In the **File Path** column of **NTF\_peak**, click .
- In the Extract File dialog, navigate to the approaches/nom\_1/run\_00001/m\_1 directory and open the a\_hffoam\_TEST.peak file.
- 9. Select the *Keyword* check box and enter NTF\_ing.
- 10. Click Next. HyperStudy locates NTF\_inj in the file.
- 11. In the **Offset** field, enter 87.
- 12. In the **Length** field, enter 11.
- 13. Click **OK**.
- 14. Click Insert Varname. The expression NTF\_peak[0] appears in the Evaluate expression field.
- 15. Click *Evaluate expression* The expression NTF\_peak[0] changes to 0.0220855.
- 16. Click **OK**.
- 17. To create and define extract sources for the responses NTE, NCF, and NCE, repeat steps 6.3 through 6.16, except change the labels and keywords as indicated in the image below.

| 6  | 🕑 Evaluate exp | pression     |                    |     |         |         |          |          | KÜ       | CH          | 1   |
|----|----------------|--------------|--------------------|-----|---------|---------|----------|----------|----------|-------------|-----|
| N. | IF_peak[0]     |              |                    |     |         |         |          |          |          |             |     |
| ,  | Functions      | ¦∐+ Design∖  | Variables          | Res | ponses  |         | File Sou | irces    | <u> </u> | ASCII Extra | cts |
| 1  | Add Extract    | Source 🛛 Rer | nove Extract Sourc | e   | 1 Inser | t Varna | me       | +        | - *      | 1 ^         | 0   |
|    | Label          | Varname      | File Path          |     | Offset  | Lei     | ngth     | Use ke   | eyword   | Keywo       | rd  |
| 1  | NTF_peak       | f_1          | C:\Users\          | 87  |         | 11      |          |          |          | NTF_inj     |     |
| 2  | NTE_peak       | f_2          | C:\Users\          | 87  |         | 11      |          | V        |          | NTE_inj     |     |
| 3  | NCF_peak       | f_3          | C:\Users\          | 87  |         | 11      |          | 1        |          | NCF_inj     |     |
| 4  | NCE_peak       | f_4          | C:\Users\          | 87  |         | 11      |          | <b>V</b> |          | NCE_inj     |     |

### Step 7: Run a DOE Study

1. To add an approach to the study, right-click in the **Explorer** and select **Add Approach** from the context sensitive menu.

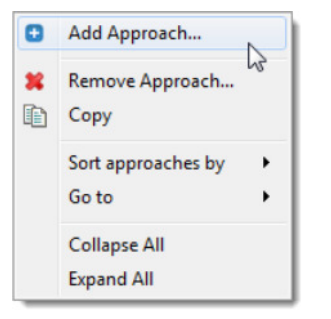

2. In the HyperStudy - Add dialog, add one Doe approach.

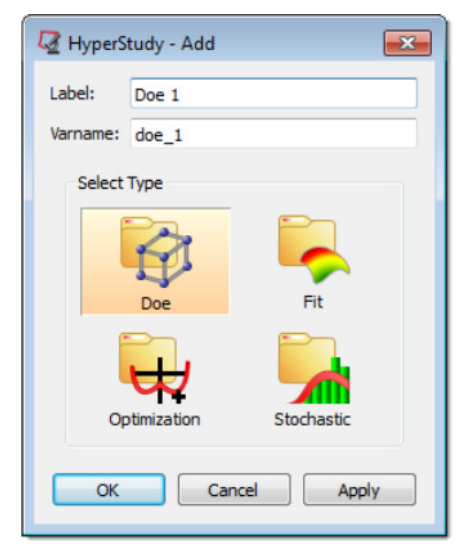

- 3. To continue on to the **Specifications** step, click **Next**.
- 4. In the work area, set the **Mode** to *Full Factorial*.
- 5. Click the *Levels* tab.
- 6. Change the number of **Levels** from 2 to 3 for all variables.
- 7. Click **Apply**.
- 8. To continue on to the **Evaluate** step, click **Next**.
- 9. Click *Evaluate Tasks*. HyperStudy extracts all 27 simulations.
- 18. After the results are extracted, click *Next* to continue on to the **Post processing** step.

See Also: HyperStudy Tutorials